# 使用 Python + SQLite + xHMI 建構 Arduino WIFI 資料庫監控系統

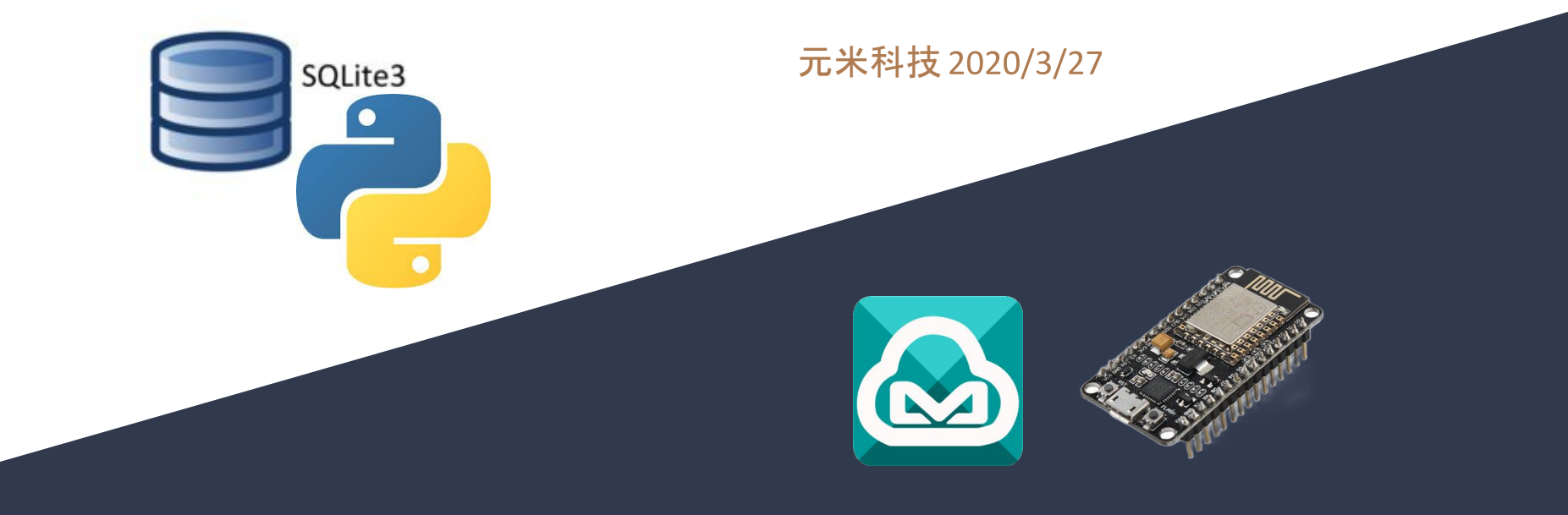

示範使用 ESP8266 或 ESP32 等 Arduino WiFi 元件 以 HTTP Client上傳 至 Web Server (基於 Python + SQLite + xHMI), 並儲存於 SQLite資料庫, 並提供 HTTP Client 端設備讀取(控制)以及手機等設備透 過瀏覽器操控

目的

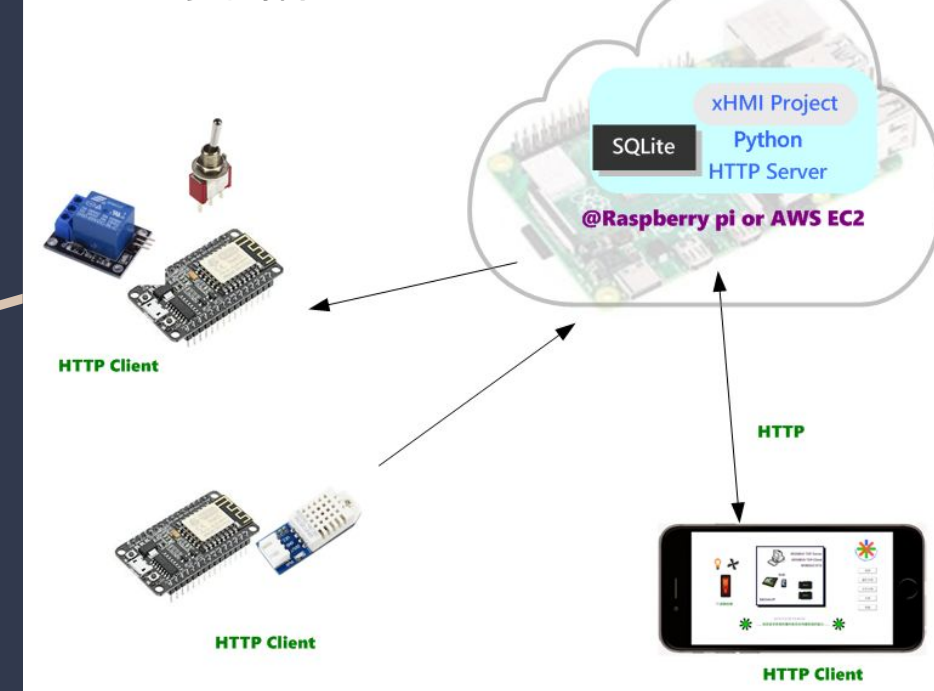

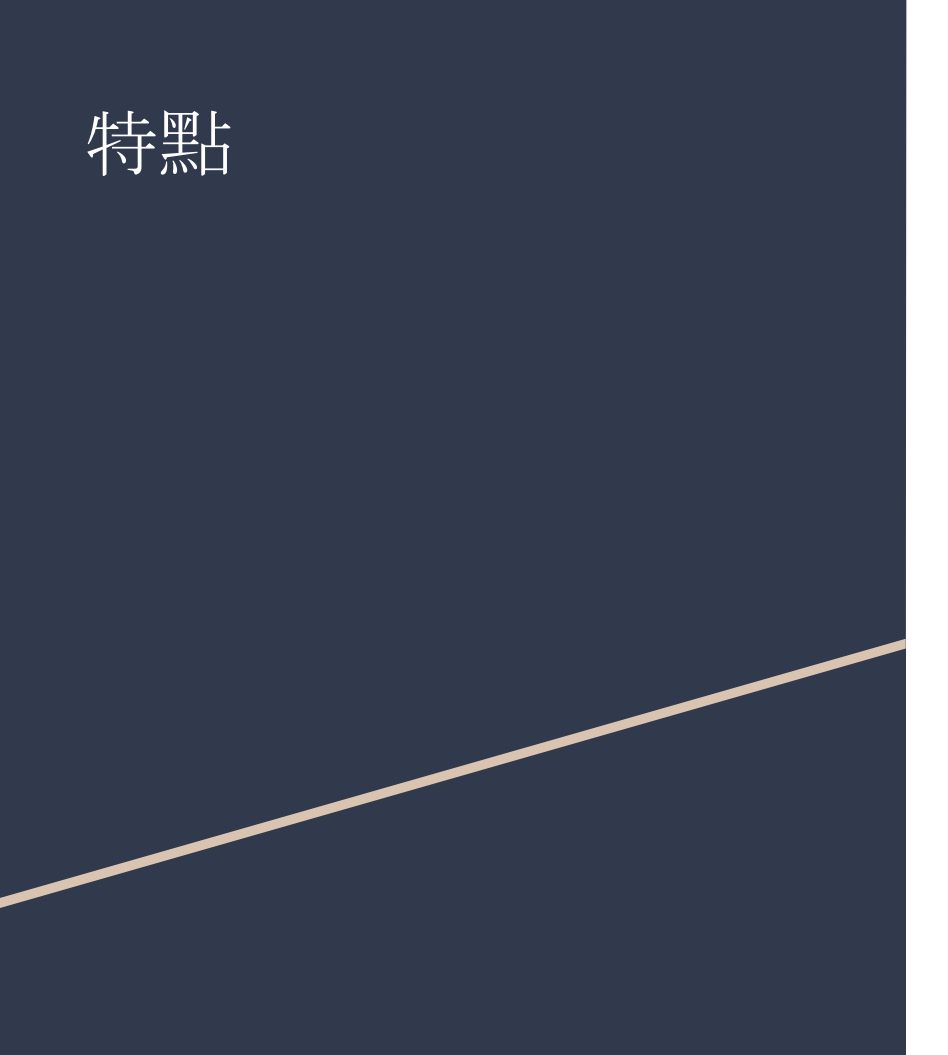

1. 使用拖曳式編輯 WEB 專案, 所見及所得編輯環 境, 匯出即為 HTML 網頁專案

2. 使用 PYTHON3 作為 WEB Server 可跨平台安裝,例如裝設於雲端 AWS EC2 等設備即可達到跨網 域監控目的(可參考 <u>https://bit.ly/2WMJ1WQ</u>)

3. 變數以 Tag name 定義, 於存取後自動寫入 SQLite資料庫, 可供設備內其他程式存取整合

4. 使用 ESP8266 或 ESP32 等 Arduino WiFi 元件做 為範例, 基於 Tag name 回報數值或者自設備讀取 資料庫內數值

#### 方案提供

1. 基於 Windows 作業系統的 xHMI 編輯器

2. 基於 PYTHON3 的 Server 程式 (非原始碼)

3. ESP8266/ESP32 Arduino Http Client 溫度回報、 接點狀況回報、Relay 控制範例程式

## 方案限制

1. 本方案僅提供個人、學術等非商業應用場合免費 使用, 商業應用應付費取得授權 (另以客戶品牌發行 程式, 不以 xHMI 為名稱)

2. PYTHON3 的 Server 免費提供為加密後程式, 授權後提供未加密源碼, 可自行更改與擴充功能

3. xHMI 方案僅提64個點 (Tag), 授權後取消點數限制

## 關於 xHMI

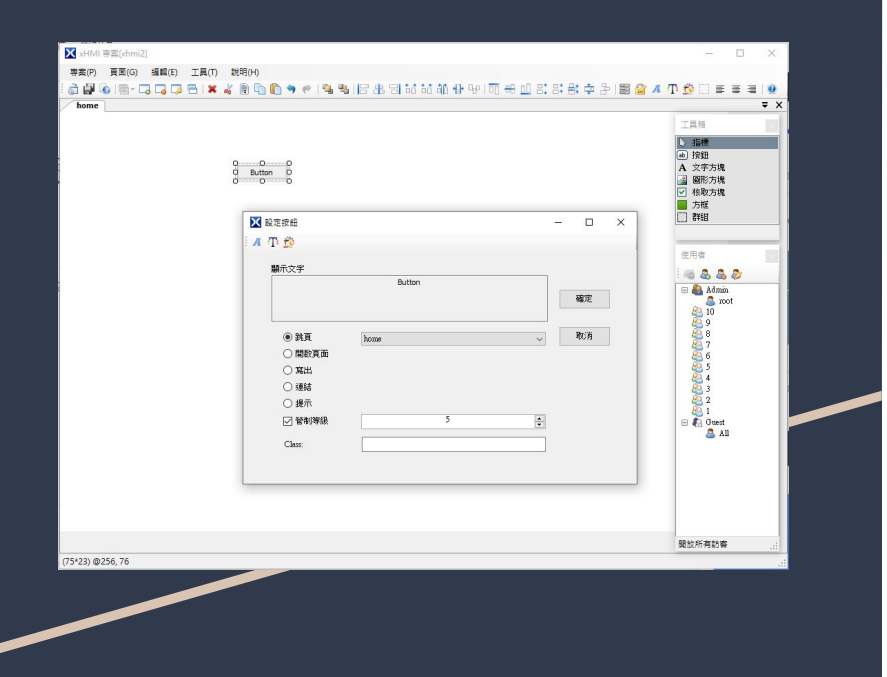

xHMI 是元米科技提供之網頁圖控免費方案 (詳說明 1.),可應用於 樹莓派、Arduino 或其他簡易網路設 備,使用簡易的圖形化網頁編輯器,搭配 Python、 Arduino 甚至 LWIP、uIP簡易的 TCP Server 程式碼 ,即可完成豐富的網頁圖控介面

說明 1: xHMI 免費方案為 64 個點(64 個物件標籤 Object Tag), 且必須為自用、學術研究等非商業應 用場合, 如需將 xHMI 應用於商品, 請洽元米科技 洽談授權事宜

# **xHMI:** 基於 **Windows** 環境 的編輯器

安裝於 Windows 環境的專案編輯程式,利用所見即所 得的(What You See Is What You Get, WYSIWYG)的 編輯方式,以拖曳和參數設定方案完成各個頁面製作, 其中按鈕、文字方塊等物件將可設定跳頁功能,不需要 透過程式碼即完成全部的網頁編輯工作。編輯完成後匯 出即為可用的網頁程式碼

| C O O<br>G Buton D<br>O O O                                 |       | →                          |
|-------------------------------------------------------------|-------|----------------------------|
| ■ 設定接鈕                                                      | - 🗆 X | ■ 方框<br>計組                 |
| 瞬元文字<br>Putter                                              |       | 使用者                        |
| Ductor                                                      | 確定    | H & Admin<br>20            |
| <ul> <li>● 跳頁 home</li> <li>○ 開約頁面</li> <li>○ 第出</li> </ul> | ✓ 取消  | 8<br>8<br>7<br>8<br>6<br>5 |
| ○ 通結<br>○ 提示<br>□ 授示                                        |       | 4<br>2<br>2<br>1<br>1<br>1 |
| Class:                                                      |       |                            |
|                                                             |       |                            |

# xHMI 特點: 適用於主流行動裝置 與瀏覽器

xHMI 網頁使用 HTML5 技術, 可適用於 iPhone、 Android等行動裝置瀏覽器, 以及 Windows、Linux 的 Chrome、Firefox、Edge 等主流瀏覽器, 並可依 照瀏覽器大小自動縮放頁面。不需額外下載外掛程 式

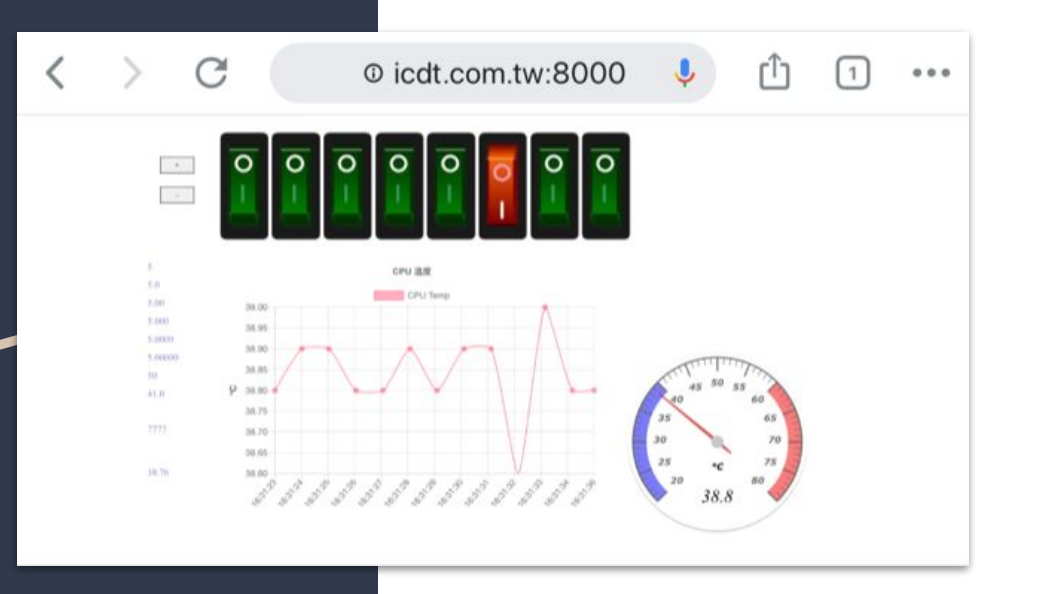

#### xHMI 特點: 使用者密碼管制

xHMI 具備 訪客(Guest)、系統管理者(Root)以及 1~10 共計 12 個使用者層級每個層級可設定多個 使用者名稱與密碼, 各項按鈕與數 值設定皆可設定 授權的層級, 以避免未被授權的操作。

如果需要, ×HMI 也可以利用方框功能, 依照登入的 使用者名稱開啟專屬頁面, 讓不同的使用者只能瀏 覽被授權的畫面。

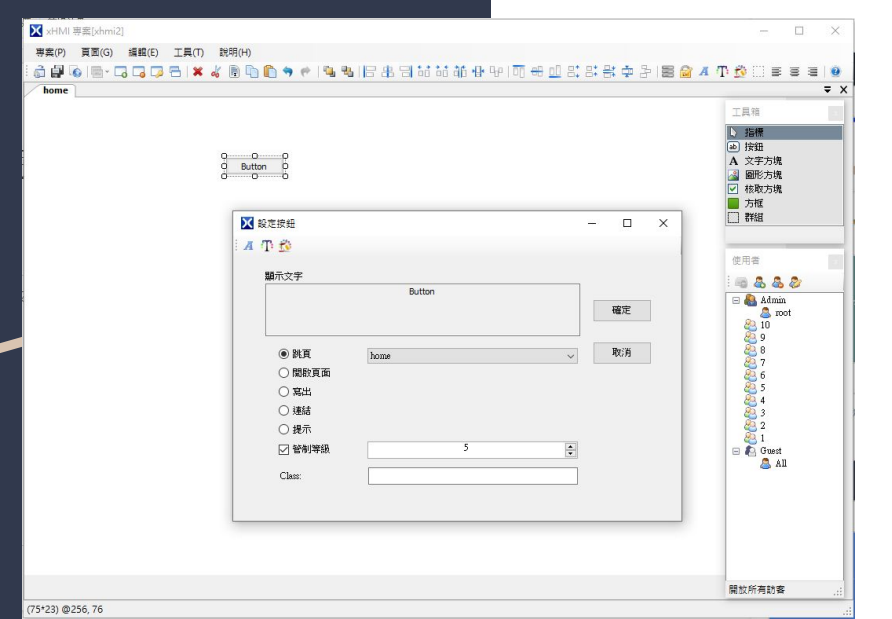

# xHMI 特點: 以物件標籤連結實際 的控制點

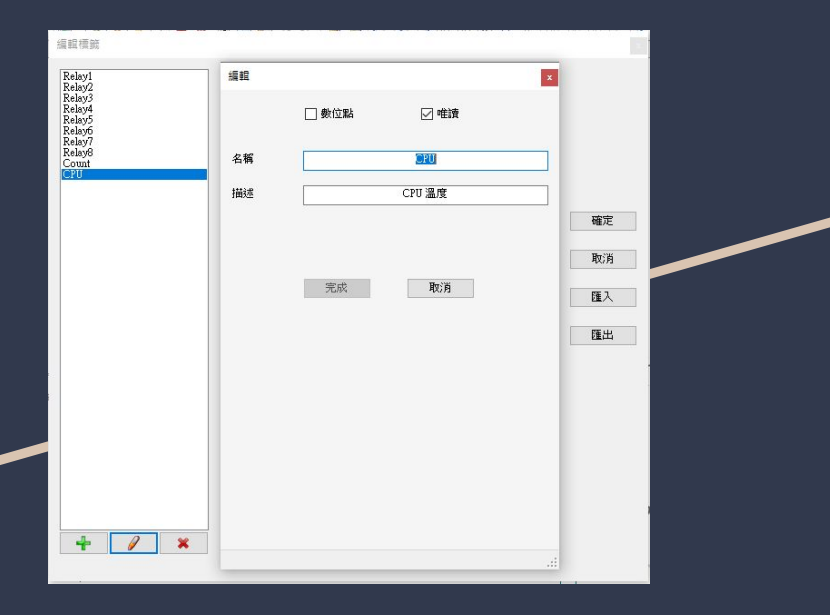

xHMI利用 ajax 技術無縫讀取並更新變數, 而變數以 文字定義的"物件標籤"與 Python 或 Arduino 等 TCP Server(或 HTTP Server)程式交握, 以完成數 值讀取 或設定。免費版的 xHMI 共可定義最多 64 個 物件標 籤, 足可滿足大部分的應用場合。

每個物件標籤可自行依照屬性定義是唯獨 (或可寫入)、數位(邏輯點)或類比(數值點)等,另外描述功能可 以補足物件標籤在文字上的限制

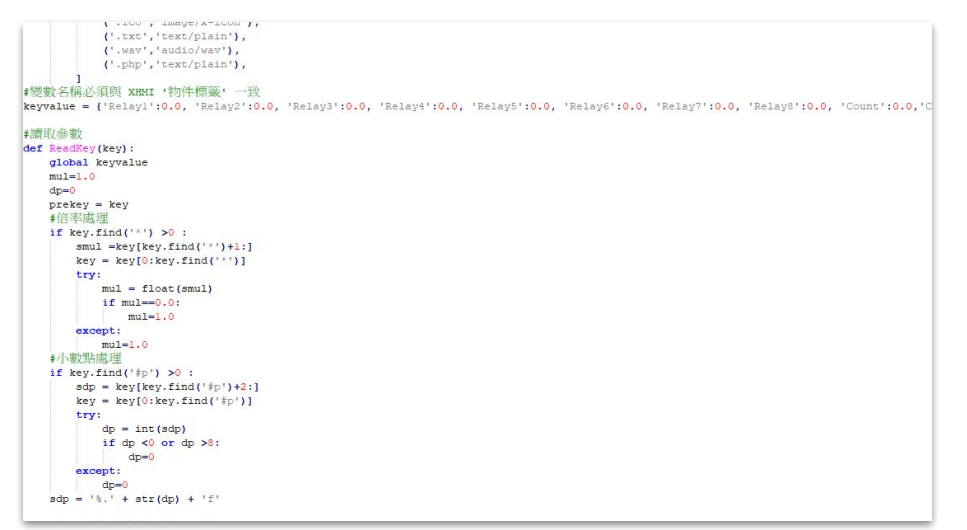

#### xHMI 特點: 豐富的數值顯示功能

xHMI 文字方塊可以自行定義數 值對應的文字內 容、數值小數點、倍率甚至自行定義讀取或寫入時 的 JavaScript 運算式, 使顯示更加豐富更具彈性

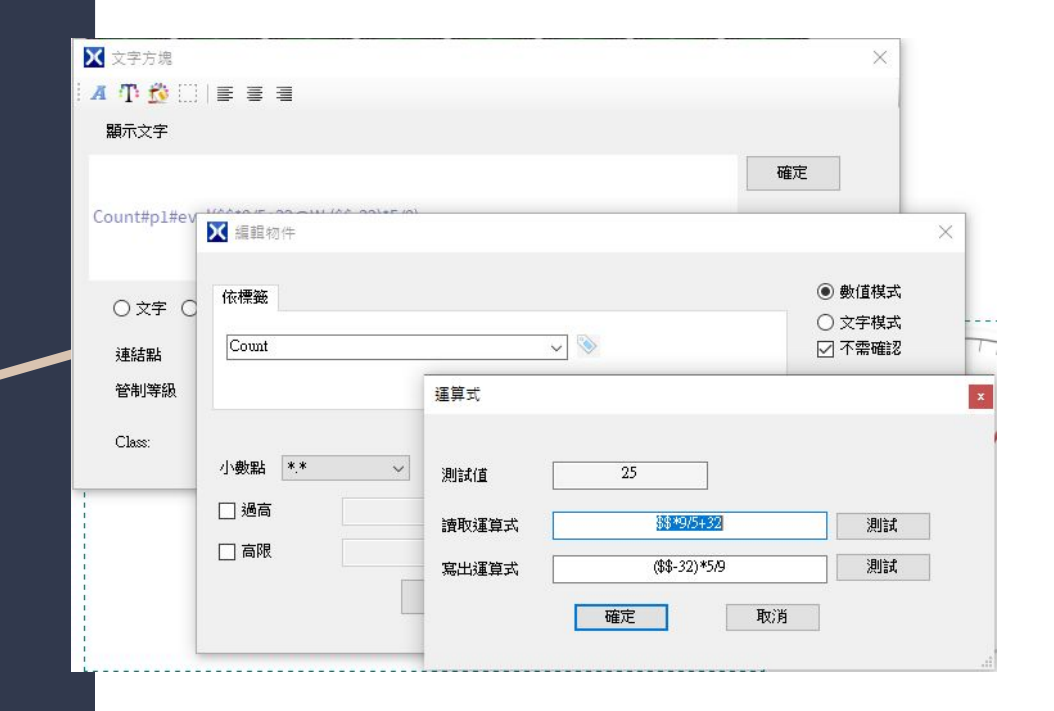

### xHMI 特點: 動畫顯示與操作

圖形方塊元件可自行繪製圖檔或製作 gif 動畫, 使 圖片依照實際的控制點變化, 也可在點擊後改變數 值狀態, 並將數值即時寫出 TCP Server (HTTP Server)端

| 🗙 圖形方塊                                                     |                                            | ×  |
|------------------------------------------------------------|--------------------------------------------|----|
| <ul> <li>● 調整物件大</li> <li>○ 調整圖形以</li> <li>○ 圖片</li> </ul> | 小以符合圖形<br>符合物件大小 🔽 修正比例<br>🔵 圖形按鈕 💿 圖形動態物件 | 確定 |
| 連結點<br>管制等級                                                | Relay7<br>無 ~ □ 唯讀                         | 取消 |
| Class:                                                     |                                            |    |
| 0                                                          |                                            |    |

# xHMI 特點: 自定義物件 - 更多的 擴充功能

如果基本的功能無法滿足需求, xHMI可以透過方框 的自定義物件功能, 自行設計網頁元件與 xHMI 物 件做連結, 也可透過 CSS 功能賦予畫面更多的變化

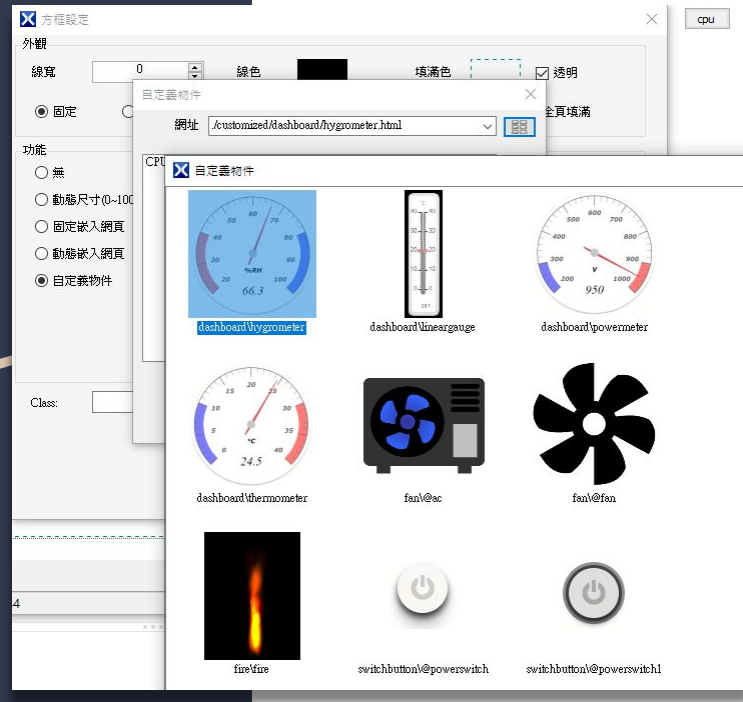

## xHMI 特點: 最少的系統資訊需求

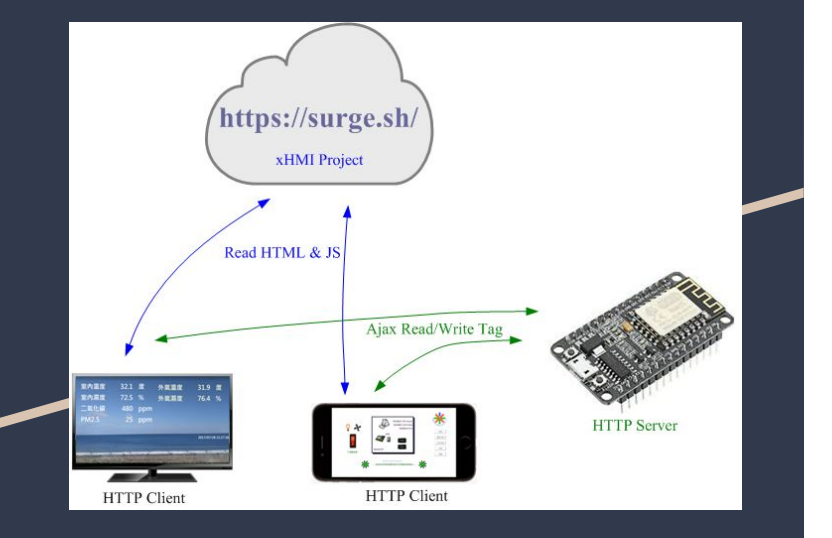

xHMI使用靜態網頁(包含圖檔、HTML、CSS、JS 檔 案等),可以直接使用內附的簡易伺服器(按下執行 即開啟)或是 Python http server、Web Server for Chrome 擴充等簡易的網頁伺服器或上傳至 <u>https://surge.sh/</u>等免費靜態網頁服務即可,不需安 裝複雜的 Apache 等網頁伺服器於設備中,而透過 HTTP Access-Control-Allow-Origin = \* 的宣告, 使網頁程式資料儲存不需儲存於受控的設備中,因 此可以使 Arduino 等低階的控制器,也可以有豐富 的控制介面

# xHMI 特點: xHMI + Python 無限 可能

xHMI 除了使用 HTTP 協議傳送資料外, 不須使用其他專 有協議, 因此具備高度可擴充性。透過Python 等程式當 作網頁伺服器並連結MySQL、SQLite 等資料庫, 可以直 接與其他系統直接互動。

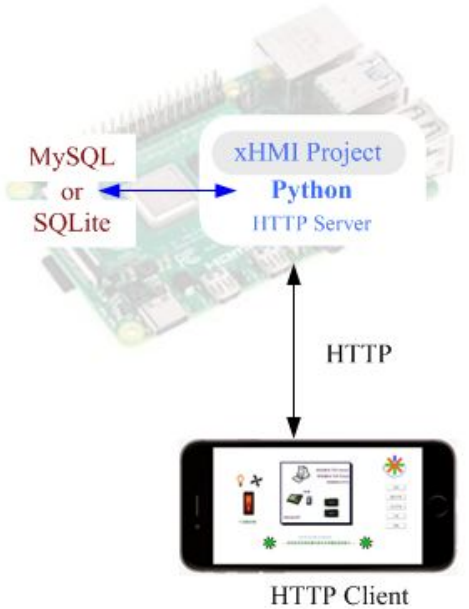

#### 下載新版 xHMI <u>http://bit.ly/2w82SEZ</u> 並參考 <u>影片</u> 安裝並建立 專案

#### 步驟一:下載並安裝 xHMI 編輯器

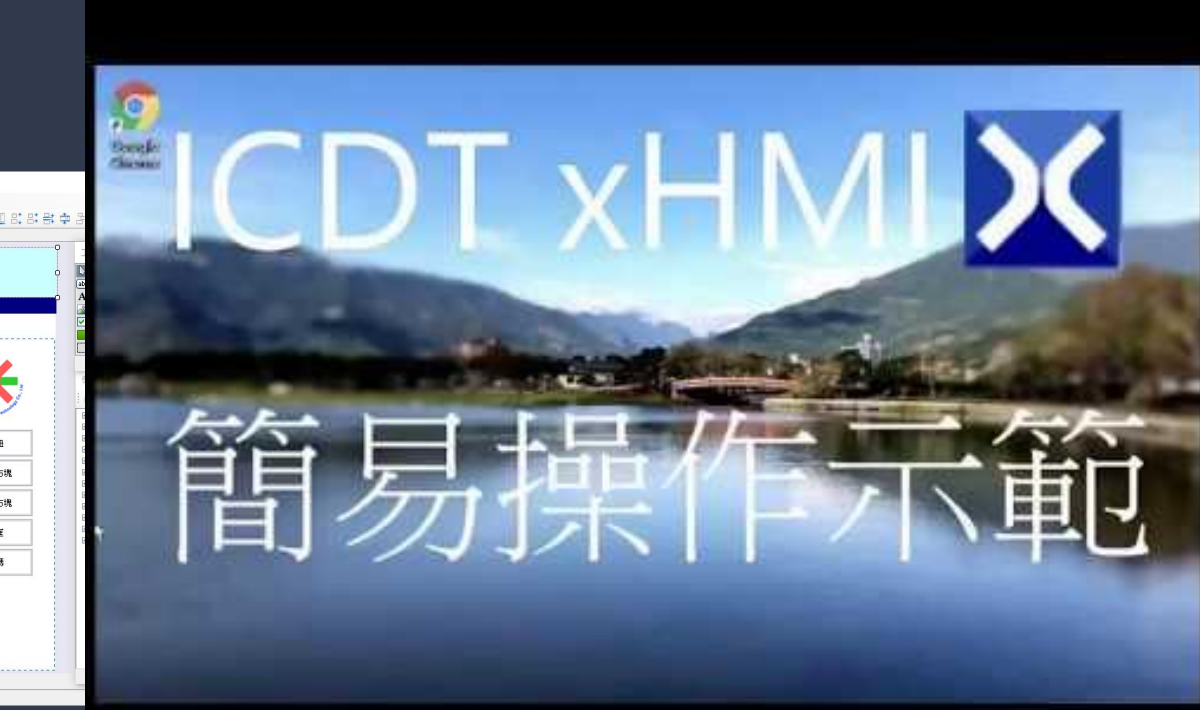

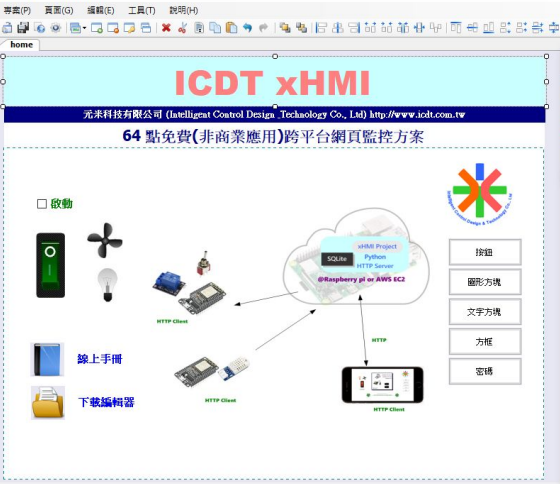

X xHMI 専案[xHmiDemo]

(764+68) @15.9

| <u>بلغة</u>                |          | 專案         |             |         |      |                                       | 建立 Proje<br>籤, 以及 te<br>在 home ī<br>點, 以及 R | ect1 專案, 並於<br>emp1與 humid<br>頁製作 temp1 &<br>Relay1~Relay8 | 全立Relay1~Relay<br>11 類比點(數位點不<br>A humid1 的動態文<br>的圖形動態物件 | /8 數位點標<br>打勾)。並且<br>字方塊唯讀                 |
|----------------------------|----------|------------|-------------|---------|------|---------------------------------------|---------------------------------------------|------------------------------------------------------------|-----------------------------------------------------------|--------------------------------------------|
| Relay1<br>Relay2<br>Delay2 |          |            |             |         | home | ₩ 立室古標                                |                                             |                                                            | ×                                                         |                                            |
| Relay4<br>Relay5           | 新増       |            | x           |         |      |                                       | : = =                                       |                                                            |                                                           |                                            |
| Relay6<br>Relay7           |          |            |             |         |      | · · · · · · · · · · · · · · · · · · · |                                             |                                                            |                                                           |                                            |
| ionin) r                   | 名稱<br>描述 | L Wiriz Ka |             |         |      | temp1#p0<br>〇文字 〇文号                   | · 按鈕 ④ 文字動態物件 〇 時間                          | 旧期 〇 使用者                                                   | 確定取消                                                      |                                            |
|                            |          |            | _           |         |      | 連結點                                   | temp1#p0                                    | 🗙 編輯物件                                                     |                                                           | >                                          |
|                            | T        | 元成 机分      |             |         |      | 管制等級                                  | 唯讀 ✓ ♥ 唯讀                                   | 依標籤.<br>[emp]                                              | ~] 📎                                                      | <ul> <li>● 數值模式</li> <li>○ 文字模式</li> </ul> |
| + 0                        |          |            |             | 0       | 0-   |                                       |                                             | 小數點 * ~                                                    |                                                           |                                            |
|                            |          |            | temp1#p0 bi | mid1#n0 |      |                                       |                                             |                                                            |                                                           |                                            |

X

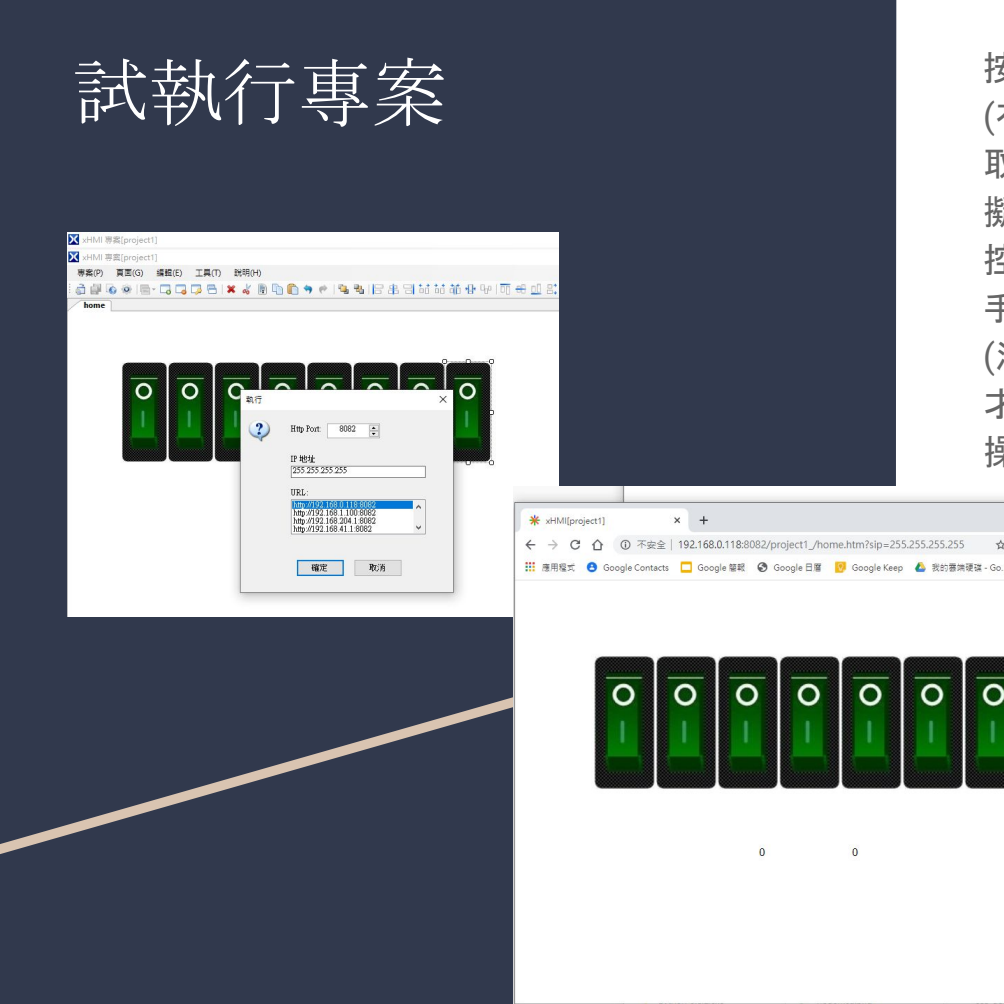

按下執行, URL 列出可能的網路編號, 依照要測試的設備 (有線/無線)選擇適當的URL按下確定。此處IP 為外部存 取點的 IP(此範例沒用到),維持 255.255.255.255 為模 擬模式, 彈出的網頁可以看到編輯結果, 並且可以做操 控。此時為模擬模式,因此未連結到SQLite 資料庫。使用 手機等可以瀏覽到該內部網址的瀏覽可以看到相同內容 (注意 home.htm 後要有?sip=255.255.255.255模擬 IP 才有數值,才可操控,由於數值在個別瀏覽器模擬,因此 操控結果不會同步)

> 0 0 0 0 0

0 192.168.0.118:8082

0 0

0

0

0

0

# 下載 Python 執行程 式(使用 Python3)

自 <u>https://bit.ly/2Jky9YA</u> 下載 sqlitewebserver.py 程式

如果要在 Windows 執行請至 <u>https://www.python.org/</u> Downloads Windows 下載安裝檔, 安裝中注意需勾選 Add Python 3.x to PATH

sqlitewebserver.py 程式採用 Python3 編寫, 執行時 sqlitewebserver.py 後第一個數值為 HTTP Port 號, 如果 不輸入為 8080。如果若要採用 HTTP 預設的 80 Port 則 必須輸入 python sqlitewebserver.py 80 (以 Windows 為例, Raspberry PI 則必須輸入 sudo python3 sqlitewebserver.py 80)

使用 80 Port 好處是網址不需要增加Port (例如 http://192.168.1.100:8080), 但不須 80 Port 位被占用 的狀況下才行(例如 IIS 或 Apache)。Linux 環境使用 80 Port 則可能需要 root 權限

Windows 上執行 python sqlitewebserver.py 還必須注意 彈出的安全警示必須允許存取才能通過防火牆

# 執行 python 程式

| www 2020/3/27 上午 11:12 福嘉賞料夾<br>sqlitewebserver.py 2020/3/27 上午 10:30 Python File 13 Ki<br>xhmi.db 2020/3/27 上午 11:33 DB 福案 8 Ki<br>C:\Windows\System32\cmd.exe - python sqlitewebserve □ ×<br>dicrosoft Windows [版本 10.0.18365.720]<br>(c) 2019 Microsoft Corporation.著作權所有,並保留一切權利。<br>C:\Users\Eric\AppBata\Roaming\XHMI\html>python sqlitewebserver.py 8000<br>3000 xhmi.db xhmi<br>starting server, port 8000<br>cunning server | <u>۾</u>           | 修改日期               | 類型          | 大小    |
|----------------------------------------------------------------------------------------------------|--------------------|--------------------|-------------|-------|
| sqlitewebserver.py 2020/3/27 上午 10:30 Python File 13 Kd<br>xhmi.db 2020/3/27 上午 11:33 DB 檔案 8 Kd<br>CC:\Windows\System32\cmd.exe - python sqlitewebserve — — — X<br>Aicrosoft Windows [H版本 10.0.18363.720]<br>(c) 2019 Microsoft Corporation. 著作權所有,並保留一切權利。<br>C:\Users\Eric\AppData\Roaming\XHMI\html>python sqlitewebserver.py 8000<br>3000 xhmi.db xhmi<br>starting server, port 8000<br>running server                          | www                | 2020/3/27 上午 11:12 | 檔案資料夾       |       |
| xhmi.db 2020/3/27上午11:33 DB 福案 8 Ki<br>配 C:\Windows\System32\cmd.exe - python sqlitewebserve ロ ×<br>dicrosoft Windows [版本 10.0.18363.720]<br>(c) 2019 Microsoft Corporation. 著作權所有,並保留一切權利。<br>2:\Users\Eric\AppData\Roaming\XHMI\html>python sqlitewebserver.py 8000<br>3000 xhmi.db xhmi<br>starting server. port 8000<br>running server                                                                                           | sqlitewebserver.py | 2020/3/27 上午 10:30 | Python File | 13 KE |
| C:\Windows\System32\cmd.exe - python sqlitewebserve □ ×     ficrosoft Windows (版本 10.0.18363.720)     (c) 2019 Microsoft Corporation. 著作權所有,並保留一切權利。     :\Nsers\Eric\AppData\Roaming\XHMI\html>python sqlitewebserver.py 8000     2000 xhmi starting server, port 8000     running server                                                                                                    | xhmi.db            | 2020/3/27 上午 11:33 | DB 檔案       | 8 KE  |
|                                                                                                    |                    | 0262 2001          |             |       |

關閉 xHMI 專案編輯程式(如果 Python 採用相同電腦並 且同時使用 8000 port 時會產生錯誤),將執行時彈出的 www 路徑 放在與 sqlitewebserver.py 相同路徑, windows cmd 跳至該路徑後執行 python sqlitewebserver.py 8000 或 Raspberry pi 至該路徑後執 行 sudo python3 sqlitewebserver.py 8000 後保持該視 窗不關閉,此時即可用電腦瀏覽器或手機必須與該設備 相同區域網路)操控,並且不同瀏覽器可以同時看到相同 的操控結果,執行後會在相同路徑產生 xhmi.db SQLite 資料庫 (temp1 & humid1 由於沒有數值更新,因此狀態 為 wait..)

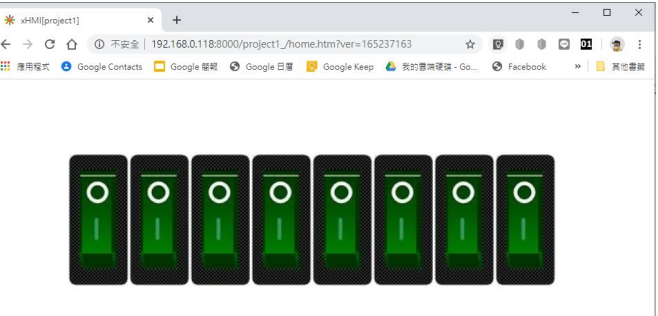

.. Wait.

#### 以另一個瀏覽器下達 以瀏覽器測試 http://192.168.0.118:8000/cgibin/update.php?temp1=25 &humid1=66 (其中 192.168.0.118 改為執行 sqlitewebserver.py 設備 IP) 可以看到 temp1 與 humid1 隨 之更新,相同方式可以下達 http://192.168.0.118:8000/cgibin/update.php?Relay1=1改 變 Relay 狀態 X \* xHMI[project1] × + 介 ① 不安全 | 192.168.0.118:8000/project1\_/home.htm?ver=165237163 C 🏢 應用程式 😫 Google Contacts 🔲 Google 簡報 🔇 Google 日暦 😢 Google Keep 🝐 我的雲端硬碟 - Go... 🔇 Facebook >> 其他書籤 \* 192.168.0.118:8000/cgibin/upd × + 0 $\mathbf{O}$ $\bigcirc$ ① 不安全 | 192.168.0.118:8000/cgibin/update.php?temp1=25&humid1=66 C $\hat{\mathbf{n}}$ 🔡 應用程式 😫 Google Contacts 🔲 Google 簡報 🚱 Google 日曆 🧧 Google Keep 🝐 我的雲端硬發 temp1=25:0k;humid1=66:0k; 25 66

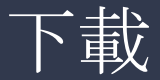

# ESP8266/ESP32 Client 範例

🨎 esp32\_tcpclient\_button | Arduino 1.8.12 檔案 編輯 草稿碼 工具 說明 在完成 <u>ESP32/ESP8266 Arduino 環境後下載</u>將先前 <u>https://bit.ly/2Jky9YA</u>下載的 esp32\_tcpclient\_button.ino & esp8266\_httpclient\_dht11.ino & esp8266\_httpclient\_relay.ino 依照實際的設備改變 GPIO PIN 對應、依照連接的 AP 修改 ssid 與 pass, 以及 依照 sqlitewebserver.py 設備 IP 將範例上傳至 ESP32/ESP8266 設備進行驗證。可透過網頁、序列埠監 控視窗與外接元件觀察連線結果

|                                                                                                    | 💿 сомз                                                                                                    |                                | - 0       | >            | ×      |
|----------------------------------------------------------------------------------------------------|----------------------------------------------------------------------------------------------------|--------------------------------|-----------|--------------|--------|
| esp32_tcpclient_button                                                                                                    |                                                                                                    |                                |           | 傳送           | ż      |
| <pre>/*  * ESP32 HTTP Client update button state to xHMI WEB Server.  * http://icdt.com.tw  * 2020/3/27  */ //#include <esp8266wifi.h> //for ESP8266 #include <wifi.h> //for ESP8266###################################</wifi.h></esp8266wifi.h></pre> | <pre>readRelay:Relay4=0.00 readRelay:Relay5=0.00 readRelay:Relay5=0.00 readRelay:Relay5=0.00 [HTTP] GET code: 200 0.0.0;Relay1=1.0;Relay2=1.0;Relay3=0.0;Relay4=0. readRelay:Relay0=1.00 readRelay:Relay0=1.00 readRelay:Relay2=0.00 readRelay:Relay2=0.00</pre> | .0;Relay5=Wait;Relay6=Wait;Rel | .ay7=Wait | ;R           | e      |
| <pre>#define printWifi const char* ssid = "myssid"; const char* pass = "mspassword";</pre>                                                                                                    | readRelay:Relay4=0.00<br>readRelay:Relay5=0.00<br>readRelay:Relay6=0.00<br>readRelay:Relay7=1.00<br><<br>〇 自動捲動 □ Show timestamp                                                                                                    | NL (newline) ~ 115200 baud     | ~ Clear   | »<br>r outpu | ,<br>t |

|           | SQ                                    | Lite                         | 資料                  | 津庫               |                |                |                   |   |
|-----------|---------------------------------------|------------------------------|---------------------|------------------|----------------|----------------|-------------------|---|
| :hang → A | AppData > Ro                          | aming > XHMI >               | html                |                  |                |                | 5 V               |   |
| 名稱        | ^                                     |                              | 修改日期                | 類型               | 大小             |                |                   |   |
| www       |                                       |                              | 2020/3/27 上午 11:12  | 檔案資料夾            |                |                |                   |   |
| 📄 sqlitev | vebserver.py                          |                              | 2020/3/27 上午 11:37  | Python File      | 13 KB          |                |                   |   |
| 🕞 xhmi.c  | db                                    |                              | 2020/3/27 上午 11:47  | DB 檔案            | 8 KB           |                |                   |   |
| 檔案(       | F) 編輯(E)<br>新建資料庫(N)                  | 查看(V) Tools 幫<br>() 打開資料庫(0) | 助(H)                | 🔹 Revert Changes | 🍅 Open Project | 😭 Save Project | 🔒 Attach Database | × |
| Dat       | tabase Structure                      | Browse Data Edit             | Pragmas Execute SQL |                  |                |                |                   |   |
| Tab       | ole: 📃 xhmi                           |                              | v                   | 8 🔏 🖪            |                |                | 新建記錄。刪除記          | 脈 |
|           | tag                                   | value                        | time                |                  |                |                |                   |   |
|           | wg                                    | 10200                        |                     |                  |                |                |                   |   |
|           | ····································· | 過濾                           | 過濾                  |                  |                |                |                   |   |
| 1         | 過濾<br>Relay8                          | 過濾<br>NULL                   | 過濾<br>NULL          |                  |                |                |                   |   |

轉到: 1

2020-03-27.11:\*\*\*

2020-03-27.11:\*\*\*

2020-03-27, 11:\*\*\*

2020-03-27, 11:\*\*\*

2020-03-27, 11:\*\*\*

2020-03-27.11:\*\*\*

Relay4
 Relay5
 Relay6
 Relay7
 Relay2

8 Relav1

11 templ

12 humid1

13 Relav1

🚺 🖣 1 - 13 / 13 🕨 🕅

9 humid1 10 temp1 1.0 66.0

25.0

25.0

66.0

1.0

在 Windows PC 上執行 sqlitewebserver.py 時, 可下載 DB Browser for SQLite (<u>https://sqlitebrowser.org/</u>), 以 開啟 xhmi.db, 可以看到資料結構與最後數值, 變更並儲 存後, xHMI 網頁頁面也會隨之更改

透過 SQLite 的整合可以與其他 Python 等程式加以整合,使功能無限擴充

## 其他說明

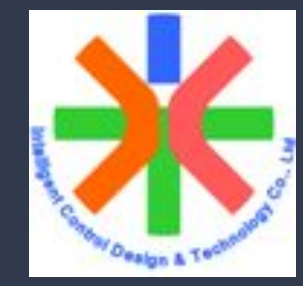

xHMI 免費方案為 64 個點(64 個物件標籤 Object Tag), 除特別聲明產品平台以外, xHMI必須為自用、學術研究 等非商業應用場合, 如需將xHMI 應用於商品, 請洽元米 科技 <u>http://www.icdt.com.tw</u> 洽談授權事宜

xHMI 操作手冊請參考: <u>http://bit.ly/2StEQeW</u>

下載 xHMI: <u>http://bit.ly/2w82SEZ</u>

技術問題討論、建議、錯誤回報或其他應用範例請寫信至 eric.icdt@msa.hinet.net 或至 <u>https://www.facebook.com/www.icdt.com.tw/</u> 發送訊息